# 5 Modul Portal für Segler

#### Segler - Benutzer Konto

Jeder Segler meldet sich immer mit seiner E-Mail Adresse an. Im Gegensatz zum User eines Vereins, der sich mit einem freien Namen anmeldet

Jeder Segler muss ein Benutzer Konto (Profil) anlegen – danach bekommt er eine Bestätigungs E-Mail, die einen Link für die Freischaltung der Anmeldung enthält.

In seltenen Fällen kommt es vor, dass diese Bestätigungsmail im SPAM-Ordner des Seglers landet. Wir können diese dann nach Aufforderung noch einmal verschicken – falls sie dadurch verloren gegangen sein sollte.

Sollte sich bei einem Segler die E-Mail-Adresse einmal ändern, können wir diese anpassen oder der Segler legt ein neues Konto an.

Er hinterlegt seine persönlichen Daten, wie Name, Geburtsdatum, Adresse, Kontaktdaten, Mitsegler, (Boot?) – keine Zahlungsinformationen!!

Mit diesen Daten kann er dann zukünftig zu Regatten melden und benötigt keine weiteren Eingaben. Jeder kann seine Regattadaten verwalten, ändern und sich bei einer Klassenvereinigung anmelden um in der Rangliste aufgenommen zu werden.

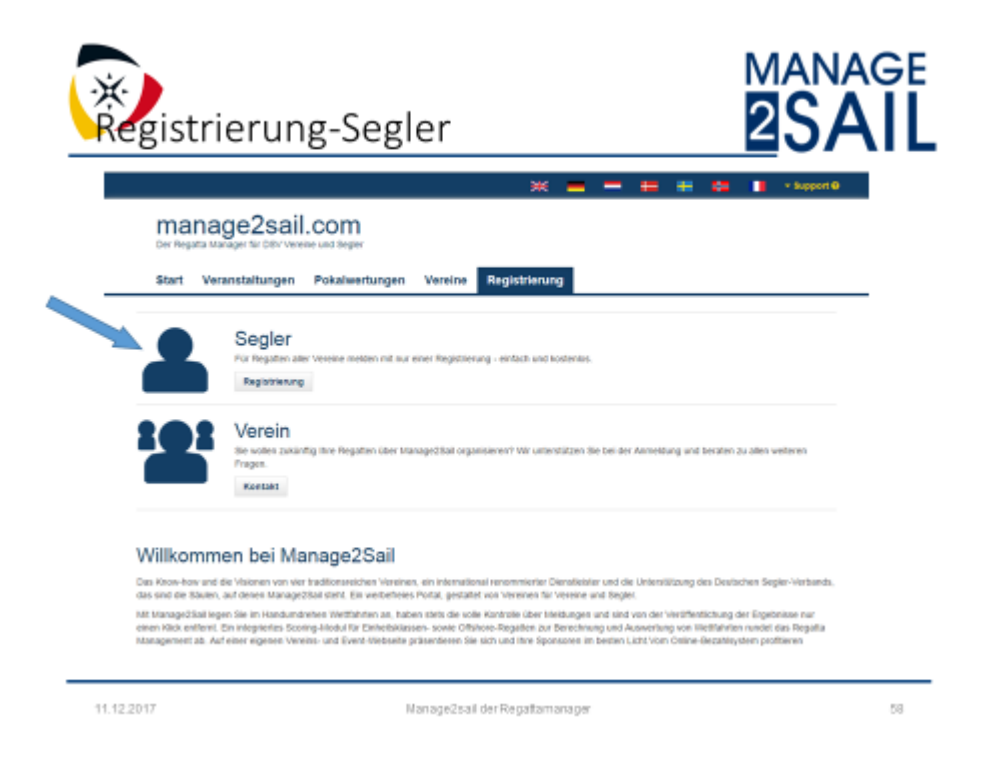

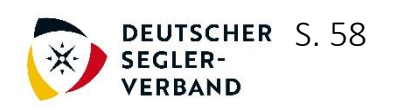

# 5.1 Anmeldelinks für einen Segler

Es gibt mehrere Möglichkeiten wie der Segler den Login aufrufen kann.

1. Über die INFO-Seite – <u>www.manage2sail.de</u>

dann einen rechts oben den gelben Button "Segler Login – zu Veranstaltungen melden"

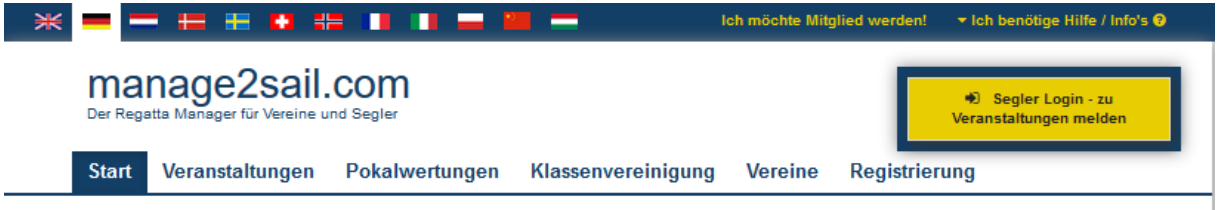

2. Über den Aufruf eines Events und dann die Anmeldung bei einer Klasse

| Start        | Veranstaltungen               | Pokalwertungen    | Klassenvereinig | ung Vereine     | e Registrieru     | ng                        |
|--------------|-------------------------------|-------------------|-----------------|-----------------|-------------------|---------------------------|
| *            | Schulun<br>01.01.2018 - 31    | g manage2sa       | ail             |                 | Sealer Login - 11 | - Veranstaltung appealden |
| Daten        | Klassen Meldeliste            | Ergebnisse Bekann | ntmachungen     |                 | Jegier Login - Zu | veranstaltung anneiden    |
| Wettfahrt    |                               |                   | G               | ieschlecht Datu | m                 |                           |
| Lindauer SC  | - 10:30h - Einsteiger         |                   | <b>a</b> o      | )ffen 13.01     | 1                 | Anmeldung für die Klasse  |
| Lindauer SC  | - 10:30h - Fortgeschrittene   |                   | <b>a</b> o      | offen 14.0      | 1                 | Anmeldung für die Klasse  |
| DSV, Hambu   | rg - 10:30 Uhr - Einsteiger   |                   | <b>å</b> o      | )ffen 10.03     | 3                 | Anmeldung für die Klasse  |
| DSV, Hambu   | rg - 10:30 Uhr - Fortgeschrit | ttene             | <b>å</b> o      | )ffen 11.03     | 3                 | Anmeldung für die Klasse  |
| DSV, Schilks | ee - 11:00 Uhr - ORC          |                   | c               | )ffen 17.02     | 2                 | Anmeldung für die Klasse  |
| ETUF, Essen  | Gastronomie - 10:00h          |                   | c               | )ffen 24.02     | 2                 | Anmeldung für die Klasse  |
|              |                               |                   |                 |                 |                   |                           |

Es öffnet sich das Login Fenster, in dem

- der Segler sich per E-Mail-Adresse und Passwort anmelden kann.
- oder ein Segler einen neuen Account anlegen kann
- oder er sein vergessenes Passwort zurücksetzen kann

| manage2sail.co | m                                                                                    |
|----------------|--------------------------------------------------------------------------------------|
|                | Schulung manage2sail                                                                 |
|                | Um sich zu dieser Regatta anzumelden benötigen Sie ein Konto.                        |
|                | Benutzerkonto erstellen                                                              |
|                |                                                                                      |
|                | Mitgliederzugang<br>eMail                                                            |
|                | Passwort                                                                             |
|                | Anneiden<br>Haben Sie bereits einen Account und haben Sie Ihr Passwort<br>Vergessen? |
|                |                                                                                      |

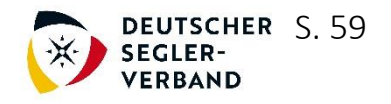

# 5.2 Profil für den Segler

| Pr                             | ofil-Segler                                                                                                    | Regeter @liss.tucceters &f                                                  | tell                                                                 | pån (jaka kalka da | <b>2</b> SAIL |
|--------------------------------|----------------------------------------------------------------------------------------------------|-----------------------------------------------------------------------------|----------------------------------------------------------------------|--------------------|---------------|
|                                | A Profil                                                                                                    |                                                                             | at reads                                                             | as Person and man  | Menü: Profil  |
|                                | Management of Production<br>Programment of Management and the                                                                                                    | and to one Highlia makes Summery                                            | Stand and the Super-                                                 | -                  |               |
| speichern                      | Timum John<br>Jaamana John<br>Dalaming Ko No John 100<br>Bigataonkan Jamay<br>Cito Bauto Janig Dan                                                                                                    |                                                                             |                                                                      |                    |               |
| Stammdaten                     | And and                                                                                                    | Standard Dantine galaxy                                                     |                                                                      |                    |               |
| öffentlich<br>nicht öffentlich | Ministry (and an antise in<br>Weinstein * Anal<br>Nacharan * Genus<br>Takin<br>Genutring * at at tat()                                                                                                    | Sud<br>Security<br>Subsecution<br>Subsecution<br>Subsecution<br>Subsecution | e ga<br>ga<br>d foreilat<br>e ga<br>foreilat<br>foreilat<br>foreilat |                    |               |
| KV-Mitglied                    | Canadare Mandare S                                                                                                    | 8                                                                           |                                                                      |                    |               |
|                                | Representation Section (Section) 4<br>When Section (Section) 4<br>Theoretic accurately (SM)<br>Dealer Section Section (Section (Section |                                                                             |                                                                      |                    |               |
|                                | Wightherhall aren Statementergang                                                                                                    |                                                                             |                                                                      |                    |               |
|                                | • ·                                                                                                    | Verwahrte Gianam                                                            | Ration                                                               | Status             |               |
|                                | Deutsche in der Deutsche Vereinigung w.V.                                                                                                    | in thus                                                                     | Gamera                                                               | 0000               |               |

In dem gelben Bereich im Seglerprofil stehen die öffentlichen Daten des Seglers.

- Name
- Vorname
- Geburtsjahr
- Nationalität
- Club Mitgliedschaft

Im restlichen Bereich werden nicht öffentliche Daten gespeichert.

z.B. Adresse, Telefon Nr., World Sailing ID, Geschlecht, ...

# 5.3 Klassenvereinigung

Hier ist es möglich, dass der Segler eine Mitgliedschaft bei einer Klassenvereinigung angibt.

Die Klassenvereinigung muss diese dann bestätigen. Dies wird benötigt, wenn eine Klassenvereinigung die Erstellung der Rangliste und die Mitgliederverwaltung mit dem CAM – Klassenvereinigung Modul durchführt.

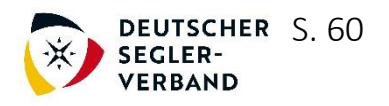

# 5.4 Regatten

Alle Regatten aus dem System werden hier angezeigt und können gewählt werden. Hier kann der Segler dann auch seine Meldung abgeben. Nachdem er gemeldet hat, wird der Status der Regatta für den Segler gezeigt. Der CheckIn Bericht, Disclaimer und Laufzettel können hier geladen werden, wenn der Veranstalter ein "Pre-CheckIn" eingerichtet hat. Die Meldung kann geändert werden und eine Rechnung/Quittung kann vom Segler selbst ausgedruckt werden.

| manage2sail.com               | 希 Start 🔳 Regatte                     | en   S Class Associations | 🐣 Profil          |                           | jobst@        | jobst-richter.de 🝷 |
|-------------------------------|---------------------------------------|---------------------------|-------------------|---------------------------|---------------|--------------------|
| Regatten                      |                                       |                           |                   |                           |               |                    |
| Suche<br>Von: 01.04.2018 bis: | DD.MM.YYYY                            | CER, Germany              | ete Veranstaltung | gen<br>vählen Sie einen ( | Cl 🔻          | einfache Suche     |
|                               | Regatta                               |                           | Nation            | Club                      | Von - bis     |                    |
| *                             | Schulungsregatta DS<br>Bramfelder See | SV                        | GER               | DSV                       | 01/04 - 01/11 |                    |

• Wählen Sie die gewünschte Regatta aus der Liste aus.

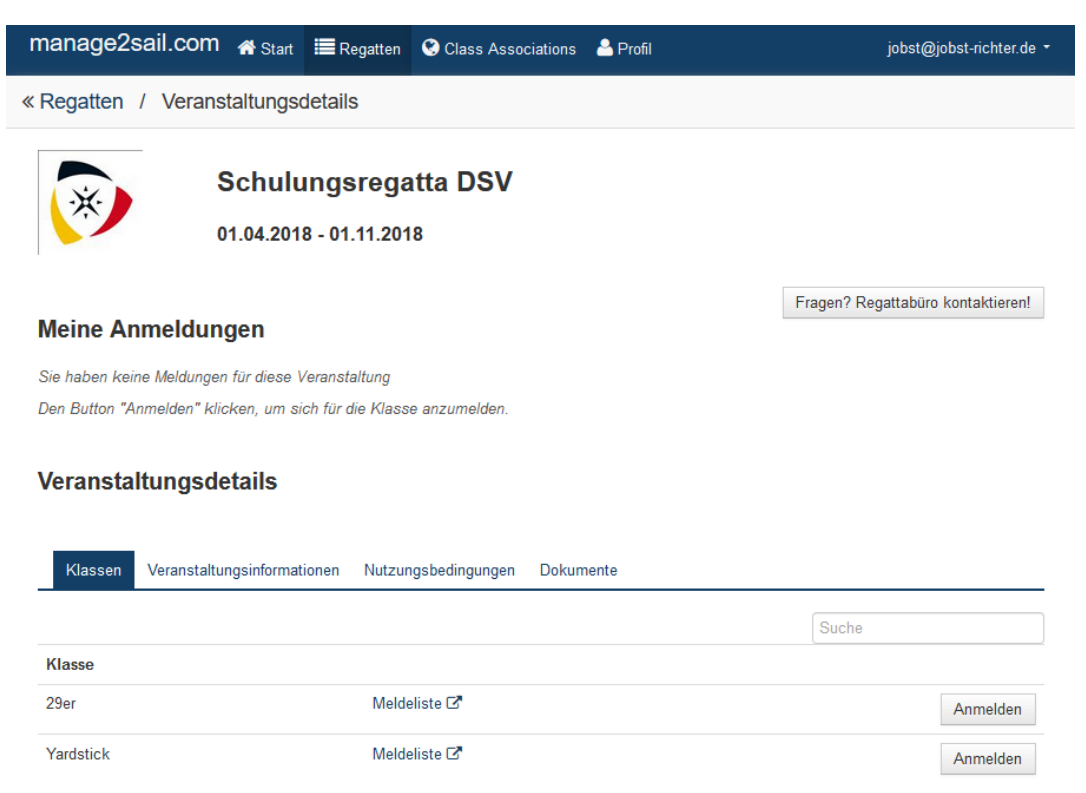

Alle Information zur Regatta werden angezeigt:

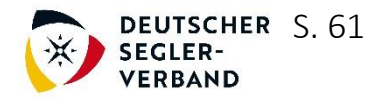

- Button "Fragen? Regattabüro kontaktieren"
   Ist der Segler sich nicht sicher oder habt Fragen, kann er hier eine E-Mail direkt an den Veranstalter schreiben.
- Die ausgeschriebenen Klassen
- Veranstaltungsinformationen wie Kontaktdaten, Adresse und Links zur Meldeliste, Ergebnisliste
- Nutzungsbedingungen / Haftungsausschluss
- Dokumente alle vom Veranstalter eingestellten Dokumente

#### 5.4.1 Meldung zur Regatta

Bei der Klasse ist eine Meldeliste einzusehen und von hier können sie auch direkt melden. Button "*Anmelden*"

 Als ersten Schritt bestätigen Sie bitte die Nutzungsbestimmungen zu der Regatta. (wie die AGB's bei einem Einkauf)

Sollten Sie diese nicht akzeptieren, können Sie nicht weiter melden.

Kontaktieren Sie bitte den ausschreibenden Verein.

| manage2sail.com 🏾 縃 Star                              | t 📕 Regatten                     | Class Associations | 🐣 Profil | jobst@jobst-richter.de 🝷 |
|-------------------------------------------------------|----------------------------------|--------------------|----------|--------------------------|
| Schulungsregat<br>29er                                | ta DSV                           |                    |          | Registrierung *          |
| Nutzungsbedingungen                                   |                                  |                    |          |                          |
|                                                       | Ich akzeptiere, registriere mich |                    |          |                          |
| Haftungsbeschränkung bei der Mel<br>siehe DSV-Vorlage | dung                             |                    |          |                          |

## Segler:

Je nach Klasse müssen Sie hier den Steuermann und die Crew eintragen. Klicken Sie in ein Feld – dann werden Ihnen Namen angezeigt, die Sie schon einmal im System genutzt haben. Per Klick können Sie diese übernehmen oder auch neue Crewmitglieder anlegen.

Die Felder, die hier ausgefüllt werden müssen, sind vom Verein vorgegeben und beziehen sich auf die Klasse.

Namen mit einem roten "!" haben nicht alle geforderten Felder ausgefüllt. Tragen Sie diese bitte nach.

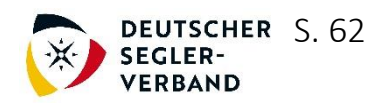

| <u>Segler</u> Notfal | ll Kontakte         | Boot | Bestellung       | Zahlung      |                   |        |
|----------------------|---------------------|------|------------------|--------------|-------------------|--------|
|                      |                     |      |                  |              |                   | Weiter |
| Steuermann           | Jobst Richter (Ich) | Х    | Bitte Person au  | swählen      | ×                 |        |
| Crew                 | 1                   | ~    | Bereits Mitglied | des Teams    |                   |        |
| Crew 1 🕜             | Max Crew 1          | Х    | Max Crew 1       |              | <u>Bearbeiten</u> |        |
| Trainer/Eltern       | Suchen              | <    | Jobst Richter    | <u>(lch)</u> |                   |        |
|                      |                     |      | Verfügbar        |              |                   |        |
|                      |                     |      | Walter Richte    | r            | <u>Bearbeiten</u> |        |
|                      |                     |      | H. Richter       |              | <u>Bearbeiten</u> |        |
|                      |                     |      | G. Richter       |              | <u>Bearbeiten</u> |        |
|                      |                     |      | - Yachtclub B    | erlin-Grünau | <u>Bearbeiten</u> |        |
|                      |                     |      | Walter Traine    | r 😶          | <u>Bearbeiten</u> |        |
|                      |                     |      | Max Steuerm      | ann          | <u>Bearbeiten</u> |        |
|                      |                     |      | Fritz Crew 2     |              | <u>Bearbeiten</u> |        |
|                      |                     |      | Person hinzuf    | ügen         |                   |        |

> Notfallkontakt

Dieser dient Ihrer Sicherheit. Der Verein kann damit im Notfall eine hier genannte Person schnell informieren.

Diese Daten sind <u>nicht</u> öffentlich und können <u>nur</u> vom Verein eingesehen werden.

> Boot

je nach angeschriebener Klasse werden hier mehr oder weniger Daten abgefragt.

Einheitsklasse wie z.B. 29er:

| Segler Notf     | all Kontakte         | Boot               | Bestellung  | Zahlung |        |
|-----------------|----------------------|--------------------|-------------|---------|--------|
| Vorherige       |                      |                    |             |         | Weiter |
| Basis           |                      |                    |             |         |        |
| Segelnumme      | r 🛛 GER 🦉            | 875                |             |         |        |
| Bootsna         | me <sub>fixweg</sub> |                    |             |         |        |
| Team-0          | lub Kieler Yach      | t-Club e × 🔻       | · ]         |         |        |
|                 | Mein Verein          | / Club ist nicht i | n der Liste |         |        |
| Represented Cou | try GER, Germ        | nany × •           | · ]         |         |        |

Das Feld "Team/Club können Sie in zwei Weisen benutzen

- 1. Wählen Sie aus der Liste der hinterlegten Vereine ihren aus
- 2. Sollten Sie diese nicht finden oder auch 2 Vereine eintragen wollen

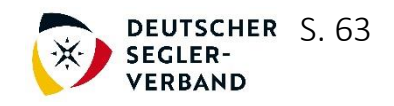

können Sie das Feld umschalten mit dem Button darunter "Mein Verein / Club ist nicht in der Liste"

Jetzt können Sie in das Feld den Namen frei eingeben.

## Oder z.B. Yardstick

| Segler Notfall K        | iontakte Boot                   | Bestellung | Zahlung |        |
|-------------------------|---------------------------------|------------|---------|--------|
| Vorherige               |                                 |            |         | Weiter |
|                         |                                 |            |         |        |
| Basis                   |                                 |            |         |        |
| Segelnummer 📀           | GER 650                         |            |         |        |
| Bootsname               | Rakete                          |            |         |        |
| Team-Club               | Kieler Yacht-Club e × •         |            |         |        |
|                         | Mein Verein / Club ist nicht in | der Liste  |         |        |
| Represented Country     | GER, Germany × •                |            |         |        |
|                         |                                 | ~          |         |        |
| Details                 |                                 |            |         |        |
| Eigner                  |                                 |            |         |        |
| Boat Class/Mannschaft / | X-362                           |            |         |        |
| Position                | Wähle Boots-Typ aus der List    | e          |         |        |
| LüA (in Metern)         | 10.97                           |            |         |        |
|                         |                                 |            |         |        |
| YS Information          |                                 |            |         |        |
| Yardstick               | 114                             |            |         |        |
|                         | Ist Yard Standard               | _          |         |        |
| Kiel-Typ                | ~                               | ]          |         |        |
| Segel ist anders zum    |                                 |            |         |        |
| Standard                |                                 |            |         |        |
| mit Fock                |                                 |            |         |        |
| Die Genua hat mehr als  |                                 |            |         |        |
| 50%                     |                                 |            |         |        |
| mit Spinnaker           |                                 |            |         |        |
| Antriebsart             |                                 |            |         |        |

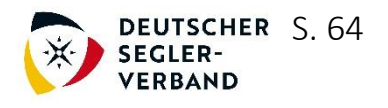

# Bestellung

Sie können hier vom Veranstalter angebotene Bezahlkategorien und evtl. zusätzliche Leistungen bestellen.

Die Preise werden automatisch berechnet.

Aus den Bezahlkategorien (wenn der Vereine das vorgesehen hat) wählen Sie die für Sie Zutreffende aus.

| Segler     | Notfall Kontakte                | Boot | Bestellung | Zahlung |         |       |                |
|------------|---------------------------------|------|------------|---------|---------|-------|----------------|
| Vorherige  |                                 |      |            |         |         |       | Weiter         |
| Bezahlka   | unter 18<br>über 18<br>unter 18 |      |            |         |         |       |                |
| Meldegeld  |                                 |      |            |         |         |       |                |
| Gültig     | bis                             |      |            |         |         |       | Summe<br>(EUR) |
| 01.03.2    | 2018 Registratio                | in   |            |         |         |       | 25             |
| Veran      | staltungsbeginn Registratio     | in   |            |         |         |       | 35             |
| Weitere Ar | tikel                           |      |            |         |         |       |                |
| Artike     | l                               |      |            |         | Bestand | Menge | Preis (EUR)    |
| T-Shirt    |                                 |      |            |         | 2       | 2 ~ × | 0              |
| Abend      | essen                           |      |            |         | 2       | 1 v × | 11.9           |
| Gesamt (Mi | t MwSt.)<br>36.9 EUI            | २    |            |         |         |       |                |

Das Meldegeld wird abhängig von Ihrem Meldezeitpunkt berechnet. Ausgewählte Zusatzartikel werden mit in Rechnung gestellt.

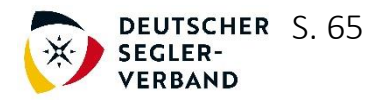

## Zahlung

Wählen Sie die Art der Zahlung aus

- BARzahlung
- Überweisung
- Online Payment (wenn der Verein Online Payment anbietet)

| Segler       | Notfall Kontakte      | Boot | Bestellung                                                                                                 | Zahlung              |                        |         |  |  |  |
|--------------|-----------------------|------|----------------------------------------------------------------------------------------------------|----------------------|------------------------|---------|--|--|--|
| Vorherige    |                       |      |                                                                                                    |                      | -                      | Beenden |  |  |  |
| Bitte wählen | Sie eine Zahlungsmeth | ode  | Zahlungsinformation                                                                                        |                      |                        |         |  |  |  |
|              |                       |      | Benutzen Sie diese Methode, um das Geld an den<br>Club Marrin zu übenwissen. Informationen zur Übenwisung: |                      |                        |         |  |  |  |
| Übe          | rweisung              |      | olubi vereni zu ube                                                                                        | weisen, miornal      | ionen zur oberweisung. |         |  |  |  |
| Komplettsun  | ame 36.9 EU           | R    | Volksbank Musterh<br>eBAN DE07 1234 1<br>BIC                                                               | ausen<br>234 1234 00 |                        |         |  |  |  |

# "Beenden" und die Meldung ist fertig

| Kegatten / Veranstaltungsdetails     Schulungsregatta DSV   01.04.2018 - 01.11.2018     Name   Steuermann   Erzeugt   Bezahlt   29er   Jobst Richter   12.12.2017 11.26   Nein   Bearbeiten   Mehr •   Dokumante, die zum Check-In vorzulegen sind: •   • Checkin Bericht •   Laufzettel   • Disclaimer •     Klassen     Veranstaltungsinformatione   Nutzungsbedingungen   Dokumente                                                                                                    | manage2s   | ail.com 1     | 🕈 Start          | 🔳 Regatten               | Class Associations | 🐣 Profil     |              |         | jobst@jobst       | -richter.de 🔹 |
|----------------------------------------------------------------------------------------------------|------------|---------------|------------------|--------------------------|--------------------|--------------|--------------|---------|-------------------|---------------|
| Schulungsregatta DSV   01.04.2018 - 01.11.2018     Fragen? Regattabüro kontaktieren!     Mame   Steuermann   Erzeugt   Bezahlt   29er   Jobst Richter   12.12.2017 11:26   Nein   Bearbeiten   Mehr •   Dokumante, die zum Check-In vorzulegen sind: • Checkin Bericht • Lautzettel • Disclaimer •     Veranstaltungsinformatione   Nutzungsbedingungen   Dokumente     Klasse                                                                                                    | Regatten   | / Veransta    | ltungsd          | letails                  |                    |              |              |         |                   |               |
| Fragen? Regattabüro kontaktieren!         Name       Steuermann       Erzeugt       Bezahlt         29er       Jobst Richter       12.12.2017 11:26       Nein       Bearbeiten       Mehr •         Dokumante, uzum Check-In vorzulegen sind: <ul> <li>Checkin Bericht        <ul> <li>Laufzettel        <ul> <li>Disclaimer        </li> <li>Veranstaltungsinformationen</li> <li>Nutzungsbedingungen Dokumente</li> <li>Suche</li> <li>Klasse</li> <li>Klasse</li> <li>Klas</li> <li>Klasse</li> <li>Klas</li></ul></li></ul></li></ul>                                                                                                    | *          | Sc<br>01.     | chulu<br>04.2018 | ngsrega<br>3 - 01.11.201 | tta DSV<br>8       |              |              |         |                   |               |
| Name     Steuermann     Erzeugt     Bezahlt       29er     Jobst Richter     12.12.2017 11:26     Nein     Bearbeiten     Mehr •       Dokumante, die zum Check-In vorzulegen sind: •     • Checkin Bericht •     • Laufzettel     • Disclaimer •       Veranstaltungsdetails       Klassen     Veranstaltungsinformationen     Nutzungsbedingungen     Dokumente       Suche                                                                                                    | Meine An   | meldung       | en               |                          |                    |              |              | Fragen? | Regattabüro kon   | taktieren!    |
| 29er Jobst Richter 12.12.2017 11:26 Nein Bearbeiten Mehr   Dokumante, die zum Check-In vorzulegen sind: <ul> <li>Checkin Bericht</li> <li>Checkin Bericht</li> <li>Checkin</li></ul> | Name       | Steuerman     | in               | Erzeu                    | gt                 | Bezal        | hlt          |         |                   |               |
| Dokumante, die zum Check-In vorzulegen sind:    Checkin Bericht  Laufzettel  Disclaimer   Veranstaltungsdetails   Klassen   Veranstaltungsinformationen   Nutzungsbedingungen   Dokumente   Suche   Klasse                                                                                                    | 29er       | Jobst Richte  | er               | 12.12.                   | 2017 11:26         | Nein         |              |         | Bearbeiten        | Mehr -        |
| Veranstaltungsdetails          Klassen       Veranstaltungsinformationen       Nutzungsbedingungen       Dokumente         Suche         Klasse       Veranstaltungsinformationen       Nutzungsbedingungen                                                                                                    | Dokumante, | die zum Chec  | k-In vorz        | ulegen sind: 🕜           | Checkin Bericht 0  | 🔒 Laufzettel | 🔒 Disclaimer |         |                   |               |
| Klassen     Veranstaltungsinformationen     Nutzungsbedingungen     Dokumente       Suche                                                                                                    | Veranstal  | ltungsdeta    | ails             |                          |                    |              |              |         |                   |               |
| Suche                                                                                                    | Klassen    | Veranstaltung | sinformati       | onen Nutzun              | gsbedingungen Doku | mente        |              |         |                   |               |
| Klasse                                                                                                    |            |               |                  |                          |                    |              |              | Such    | e                 |               |
|                                                                                                    | Klasse     |               |                  |                          |                    |              |              |         |                   |               |
| 29er Meldeliste 🖾 Eine weitere Registrierung                                                                                                    | 29er       |               |                  | Melde                    | liste 🗗            |              |              | Ei      | ine weitere Regis | strierung     |
| Yardstick Meldeliste 🖓 Anmelden                                                                                                    | Yardstick  |               |                  | Melde                    | liste 🗗            |              |              |         | Ar                | nmelden       |

So sehen Sie jetzt ihre Meldung

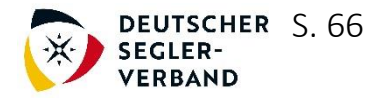

Sie können die Meldung "bearbeiten" und über den Punkt "Mehr" eine Quittung/Rechnung ausdrucken

Die vom Veranstalter / Verein bereit gestellten Dokumente "Checkin Bericht, Laufzettel, Disclaimer" können von Ihnen ausgedruckt und Ihre Meldung geprüft werden. Wenn nötig, ändern Sie Ihre Meldung.

Bei Jugendregatten ist es sehr sinnvoll, dass der **Disclaimer vor der Veranstaltung** ausgedruckt und vom Erziehungsberechtigten unterschrieben wird. Den Disclaimer geben Sie dann bitte ihrem Kind zum CheckIn für den Veranstalter mit. Ohne eine solche Erklärung ist Ihr Kind nicht startberechtigt.

Wer meldet?

- Der Segler für sich selbst
- Das Crewmitglied für das Schiff
- Ein Erziehungsberechtigter (Eltern) für sein Kind
- Der Trainer für sein Team somit kann auch von hier aus mehrfach für eine Regatta gemeldet werden.

Über die Anzeige "Meine Meldungen" sehen Sie auf einen Blick alle Regatten zu denen Sie gemeldet haben.

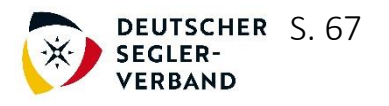